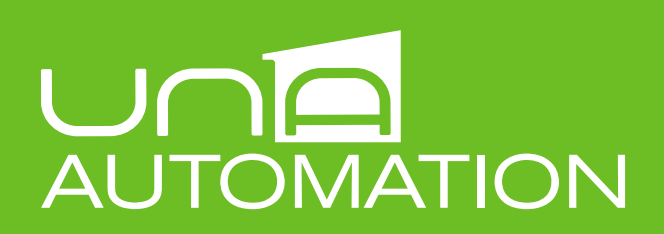

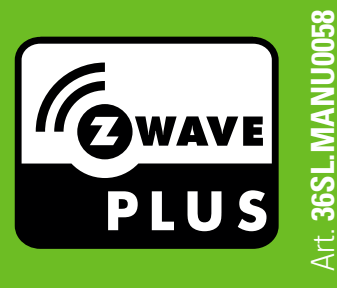

## Associazione schede Z-Wave da SideraHome

L'interfaccia di gestione SideraHome del Sistema UNA Automation consente l'associazione di nuove schede Z-Wave Zoe e Zula. **Attenzione:** l'aggiunta di nuove schede si configura come modifica dell'impianto elettrico e va eseguita solo da un tecnico specializzato.

**1.** Collegare le schede Z-Wave secondo le istruzioni specifiche da manuale di installazione, e fornire tensione all'impianto.

2. Collegarsi alla stessa rete locale dell'impianto e individuare l'indirizzo IP della scheda Vesta2-ZW o della scheda Vesta2 equipaggiata con Z-Clavis, quindi accedere a **SideraHome.** In alternativa, accedere all'impianto dall'app **UNA Mobile**.

3. Cliccare sull'icona **SISTEMA** raggiungibile dal menù. Nella sezione **DISPOSITIVI**, cliccare la voce **PROSEGUI** e dall'elenco schede cliccare su **GESTISCI\*.** 

4. Seguire la procedura guidata per includere nuovi nodi (schede), escluderli, o rimappare i collegamenti. Tale operazione consente la sola associazione delle nuove schede all'impianto per testarne il collegamento e utilizzo in modalità base. Per le configurazioni avanzate, è necessario utilizzare il software installatore LAPIS.

\*Se la voce GESTISCI è assente, contattare il proprio installatore.

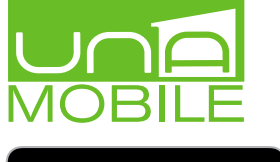

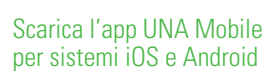

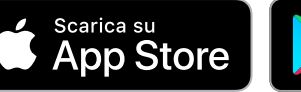

Master

LIVING TECHNOLOGY

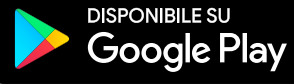

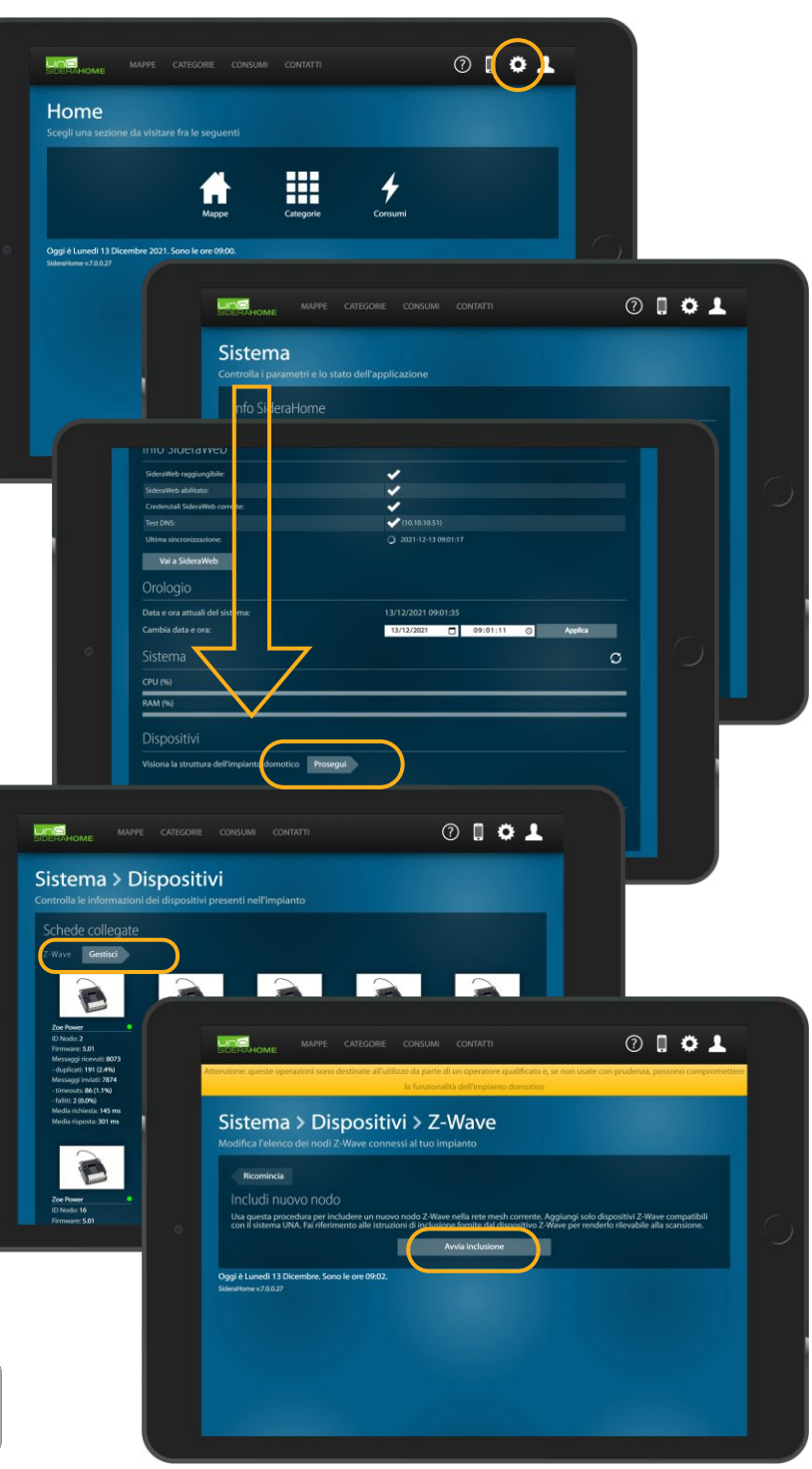

Master S.r.I. Divisione Elettrica Via Mario Tognato 16, 35042 Este [Pd] Italia T +39 0429 602 777 – F +39 0429 601 247 www.master.it - www.domologica.it supporto@domologica.it